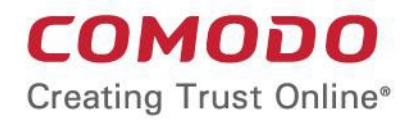

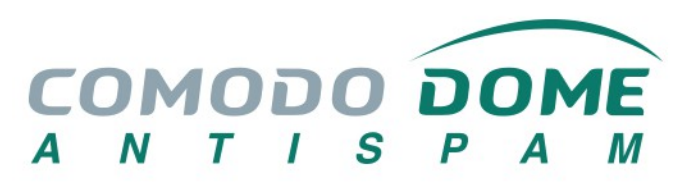

# Office 365 Integration Guide

Software Version 6.7

Guide Version 6.7.010719

Comodo Security Solutions 1255 Broad Street Clifton, NJ 07013

COMODO Creating Trust Online

### **Table of Contents**

| 1 Introduction                                                           | 3  |
|--------------------------------------------------------------------------|----|
| 1.1 Email Flow Explanation                                               | 3  |
| 2 Configure Comodo Dome Antispam Settings                                | 4  |
| 3 Configure Office 365 Settings                                          | 6  |
| 3.1 Inbound flow setup on Office 365                                     | 6  |
| 3.1.1 Add an email flow rule to bypass spam filtering                    | 12 |
| 3.1.2 Add an email flow rule to lock down Exchange Online                | 15 |
| 3.2 Outbound flow setup on Office 365                                    | 26 |
| 3.2.1 Add an email flow rule to use the Dome Antispam Outbound connector | 34 |
| About Comodo Security Solutions                                          | 41 |

# 1 Introduction

Office 365 is Microsoft's cloud solution for accessing email, calendar, and Microsoft office tools. Office 365 allows organizations to host their entire email architecture at an off-site location, and allows Microsoft to manage all the day-to-day aspects of your organization's email.

Comodo Dome Antispam is a cloud-based secure email gateway. It is designed to eliminate spam and email borne malware for customers using cloud-hosted or on-premise mail servers.

This guide contains step-by-step instructions on how to integrate Office 365 with Comodo Dome Antispam. The guide assumes you have a functioning Office 365 deployment.

#### Advantages of Integrating Dome Antispam and Office 365

Moving your mail to a cloud solution like Office 365 brings a wide range of advantages and flexibility to an organization. Integrating your deployment with Dome Antispam will add the critical, enterprise-grade security required by such a cloud-deployment.

Comodo Dome Antispam (CDAS) protects against targeted invasions using enhanced social engineering attack protection, web reputation, and detection engines. It also employs cloud-based threat analysis to block highly-targeted email attacks by using exploit detection and Comodo patented containment (sandboxing) technology. Integration of these components enables you to defend against advanced malware and targeted attacks.

#### Auto-containment

Comodo's patented containment technology protects against malicious attachments without sacrificing user productivity. When an attachment is opened, it runs in the Comodo container while the file is analyzed to determine whether or not it's safe. The file cannot access the host's resources or user data while it is in the container, so it can't damage or infect the endpoint.

#### **Comodo Reputation Network**

Comodo's comprehensive and highly accurate IP reputation system helps block malicious URLs embedded in emails.

#### Intelligent filtering

Comodo Dome Antispam uses a sophisticated array of spam filters, anti-virus scanners and content analysis engines to prevent unsolicited mail from ever entering your network. Featuring full integration with the Comodo Valkyrie file verdict system, it delivers true enterprise-level security to cloud-based mail servers.

#### Ease of use

Advanced search options-including search on users or text in sender, receiver, subject, and other fields-make it easy to find emails in the archive. As with quarantined emails, you can take action on archived messages.

Adding Dome Antispam on top of Microsoft Office 365 offers enhanced security, especially with spear-phishing and targeted attack protection, providing you with an additional layer of security against advanced malware and zero-day exploits.

### 1.1 Email Flow Explanation

In order to better understand how Dome Antispam works in conjunction with Microsoft Office 365, the path the email message takes must first be understood.

COMODO

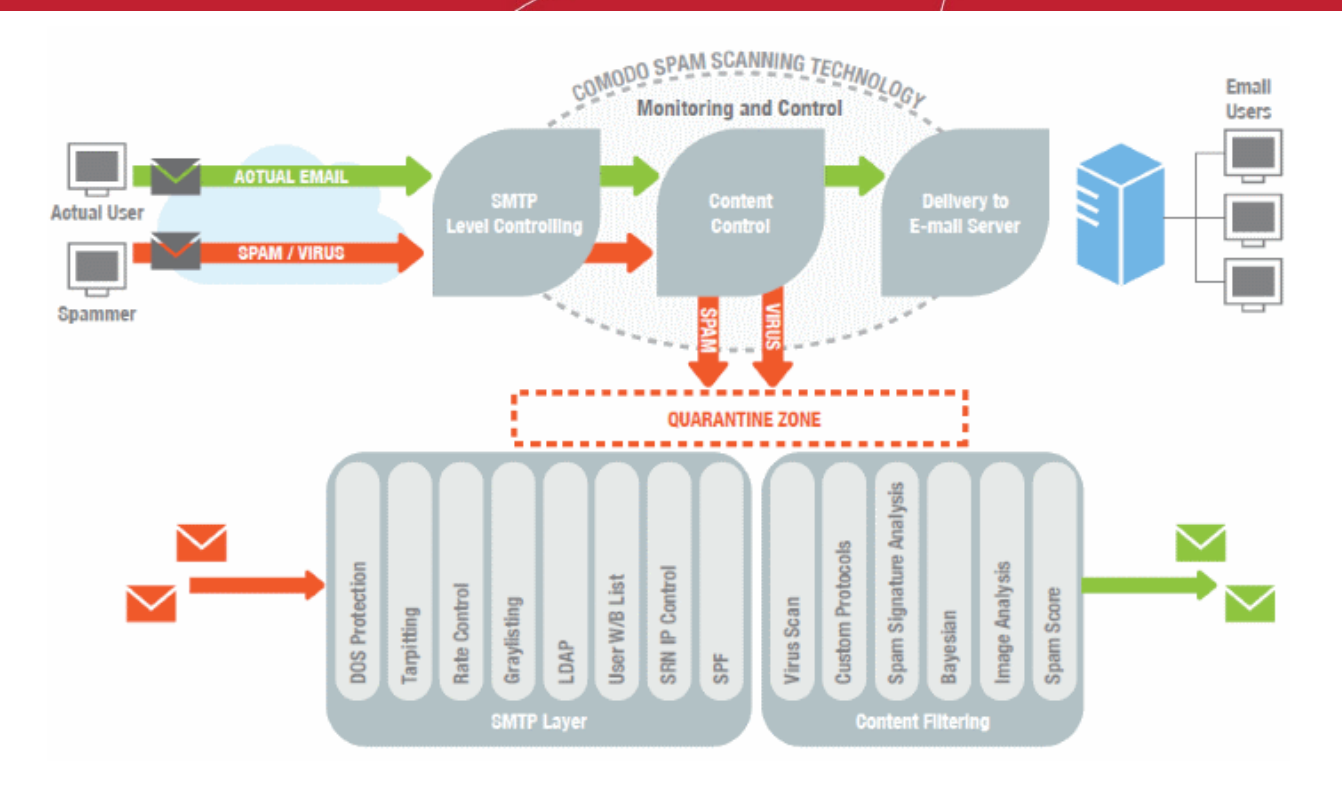

- An email is sent from one organization to the other. For example, an email from someone at senderdomain.com is sent to someone at recipientdomain.com.
- The sender's mail server will look up the MX record of recipientdomain.com. This record will contain the domain name or IP address of the first hop in recipientdomain.com's email architecture. This first hop is the first level of inspection that recipientdomain.com wants performed on their email.
- Since recipientdomain.com is using Comodo Dome Antispam, this will be the first hop for the inbound email.
- · Comodo Dome Antispam then inspects the email for spam, phishing attacks, viruses and spyware.
- If the email passes these checks it is sent to recipientdomain.com's next hop, which is their Microsoft Office 365 cloud email server.
- After further processing by Microsoft Office 365, the email is then sent to the recipient's mailbox.

# 2 Configure Comodo Dome Antispam Settings

#### Office 365 check on Dome Antispam

Configure the inbound settings in Comodo Antispam to route emails sent to your domain to Office 365.

- 1. Log in to your Dome Antispam account
- 2. Select 'SMTP' in the left menu then click 'Relay'

COMODO Creating Trust Online\*

| MODO DOME                                   | IP Based Office 365 Check                                                                                                    |
|---------------------------------------------|----------------------------------------------------------------------------------------------------|
|                                             | Enable Office 365 Support                                                                                                    |
| em                                          | Managed Domains                                                                                                    |
| P.,                                         | Available Domains Selected Domains                                                                                                    |
| Settings<br>ins<br>AUTH<br>DB<br>st<br>imer | arda.com<br>bilisim.ml<br>bulut.ml<br>comodo.ordabirbahce.co<br>example.com<br>gmail.com<br>ilyas.com<br>korumail.tk<br>mvdomain.com                                                 |
|                                             | Save Cancel                                                                                                    |
| ng Limits<br>ng Limits                      | Copyright© 2006-2018 Comodo Security Solutions, Inc. All rights reserved.<br>Dome Antispam name and logo are trademarks of Comodo Security Solutions, Inc.<br>Release: 6.7.5.518eced |

3. Click 'Office 365 Check':

|                                                                                                    | ~                                                                                                 |                                                               | Choose Language | ▼ English | Logou |
|----------------------------------------------------------------------------------------------------|---------------------------------------------------------------------------------------------------|---------------------------------------------------------------|-----------------|-----------|-------|
| Relay                                                                                                    |                                                                                                   |                                                               |                 |           |       |
| IP Based Office 365 Check                                                                                                    |                                                                                                   |                                                               |                 |           |       |
| Ena                                                                                                    | ble Office 365 Support 🗹                                                                          |                                                               |                 |           |       |
| Managed Domains                                                                                                    |                                                                                                   |                                                               |                 |           |       |
| Available Domains<br>arda.com<br>bilisim.ml<br>bulut ml<br>comodo.ordabirbah.ce.cc<br>example.com<br>gmail.com<br>ilyas.com<br>korumail.tk<br>mydomain.com | y all one<br>y all one<br>y and one<br>nove All                                                   |                                                               |                 |           |       |
|                                                                                                    | (                                                                                                 | Save <u>Cancel</u>                                            |                 |           |       |
| Copyright® 20<br>Dome Antispam n                                                                                                    | 06-2018 Comodo Security Solutions<br>ame and logo are trademarks of Cor<br>Release: 6.7.5.518eced | s, Inc. All rights reserved.<br>modo Security Solutions, Inc. |                 |           |       |

- 4. Configure 'Office 365 Check' with the following options:
  - i. Enable 'Office 365 Support'
  - ii. Select and copy the managed domain names of your Office 365 server from the left list to the right:

#### COMODO Creating Trust Online\*

| Relay                                                                                                    |                                               |                      |                               |     | _ |  |
|----------------------------------------------------------------------------------------------------|-----------------------------------------------|----------------------|-------------------------------|-----|---|--|
| IP Based Office 365 Chec                                                                                                    | k                                             |                      |                               |     |   |  |
| <                                                                                                    | Enable Office 36                              | 5 Support 🕑          | >                             |     |   |  |
| Managed Domains                                                                                                    |                                               |                      |                               |     |   |  |
| Available Domains<br>bilisim ml<br>bulut ml<br>comodo.ordabirbahce.cc<br>example.com<br>gmail.com<br>ilyas.com<br>korumail.fk<br>murfomain.com | Kelec<br>arda<br>Copy<br>Remove<br>Remove All | ted Domains<br>com   |                               |     |   |  |
|                                                                                                    |                                               |                      | Save <u>Cancel</u>            |     |   |  |
| Copyri;<br>Dome Antie                                                                                                    | ht® 2006-2018 Como                            | to Security Solution | ns, Inc. All rights reserved. | nc. |   |  |

#### Click 'Save'

**Note**: You do not need to enter any Office 365 IP or MX records as Comodo Dome Antispam automatically collects the routes in the background.

# 3 Configure Office 365 Settings

The configuration has two email flows:

- Inbound flow setup on Office 365
- Outbound flow setup on Office 365

### 3.1 Inbound flow setup on Office 365

- Log in to your Microsoft Office 365 administrator center account
  - Click 'Admin' in the menu on the left
  - Click 'Admin Centers' > 'Exchange'

|                | Office 365 Adm       | nin center |                                                                                                    |                                                         | Ø                                                     | ©? oytun yavuz 🙎 |
|----------------|----------------------|------------|----------------------------------------------------------------------------------------------------|---------------------------------------------------------|-------------------------------------------------------|------------------|
|                | _                    | < ^        | Home Customize your home                                                                                    |                                                         |                                                       | domecompany      |
| බ              |                      |            | Search users, groups, settings or tasks                                                                     | <u>olololololololololololo</u><br>o                     |                                                       |                  |
| 8              | Users                | × 199      |                                                                                                    |                                                         |                                                       |                  |
| R <sup>4</sup> | Groups               | ×          | 1 Office software                                                                                           | Train yourself                                          | ⊗ Service health >                                    |                  |
| 49<br>10       | Resources<br>Billing | Ŭ.         | ↓ Install my software 55 Share the download link                                                            | Train your people                                       | Some services have posted advisories  () 2 advisories |                  |
| 0              | Support              | <b>V</b>   | Troubleshoot installation                                                                                   | For end users                                           | •                                                     |                  |
| ٢              | Settings             | ~          |                                                                                                    | Advanced admin traini<br>Delivered by LinkedIn Learning | ; •<br>; ; ; ; ; ; ; ; ; ; ; ; ; ; ; ; ; ;            |                  |
| Ŀ2             | Reports              | ~;         | Message center >                                                                                            |                                                         | Q Support                                             |                  |
| S              | Health               | ~          | Updated feature: Changes to Document I                                                                      | D URLS Apr 26 🗙                                         | + New service request                                 |                  |
| ٩              | Admin centers        | ^          | <ul> <li>New Feature: Introducing a PowerApps w</li> <li>Updated Features: Monthly feature updat</li> </ul> | eb par Apr 25 X<br>es for Apr 25 X                      | IE View service requests                              |                  |
|                | Eschange 🗂           | - 00       | 59 unread messages                                                                                          |                                                         |                                                       |                  |
|                | 🖉 Edit               |            |                                                                                                    |                                                         |                                                       | Need help?       |

- Click 'Mail Flow' on the left
- Click 'Connectors' in the top navigation:

| III Office 365 Adr    | nin                                         |                    | s ( | ⊚ ? | cytun yavuz 횑 |
|-----------------------|---------------------------------------------|--------------------|-----|-----|---------------|
| Exchange admin ce     | nter                                        |                    |     |     |               |
| dashboard             | rules message trace accepted domains remote | domains connectors |     |     |               |
| recipients            |                                             |                    |     |     |               |
| permissions           | +- 🖋 宅 山 个 小 図 -  PS                        |                    |     |     |               |
| compliance management | ON RULE                                     | PRIORITY .         |     |     |               |
| organization          |                                             |                    |     |     |               |
| protection            |                                             |                    |     |     |               |
| mail flow             |                                             |                    |     |     |               |
| mobile                |                                             |                    |     |     |               |
| public folders        |                                             |                    |     |     |               |
| unified messaging     |                                             |                    |     |     |               |
| hybrid                |                                             |                    |     |     |               |
|                       |                                             |                    |     |     |               |

- Add an Inbound Connector.
  - Select 'Partner Organization' in the 'From' drop-down menu

COMODO Creating Trust Online\*

| 🌜 New Connector - Mozilla Firefox                                                                                                    | _                                                                                                    |                                                                                                    | $\times$ |
|----------------------------------------------------------------------------------------------------|----------------------------------------------------------------------------------------------------|----------------------------------------------------------------------------------------------------|----------|
| 🛈 🔒 https://outlook.office365.com/ecp/Connectors/ConnectorSelection.aspx?Act                                                                           |                                                                                                    | ·· 🛡 🏠                                                                                                    | ] =      |
| Select your mail flow scenario                                                                                                    |                                                                                                    |                                                                                                    |          |
| Specify your mail flow scenario, and we'll let you know if you need to set up a connector.<br>Learn more From: Partner organization To: Select an item | Office 365<br>email subs<br>Your organ<br>email serve<br>manage. It<br>an on-prer<br>Partner can<br>organizatio<br>business w<br>bank. It can<br>cloud ema<br>provider th | Your cloud<br>cription. nization's<br>er: This is an<br>er that you<br>'s often calle<br>mises server. ganization: /<br>n be an<br>on you do<br>ith, such as a<br>n also be a<br>il service<br>iat provides | d        |
|                                                                                                    | services su<br>archiving, a<br>and so on.                                                                                                    | ch as<br>anti-spam,                                                                                                    |          |
| Next                                                                                                    | Internet F                                                                                                    | or inbound<br>Cancel                                                                                                    | <br>     |

• Select 'Office 365' in the 'To' drop-down

#### Click 'Next'

| 返 New Connector - Mozilla Firefox                                                                                                    |                                                                                           | -                                                                                                    |                                                                                             | × |
|----------------------------------------------------------------------------------------------------|-------------------------------------------------------------------------------------------|----------------------------------------------------------------------------------------------------|---------------------------------------------------------------------------------------------|---|
| ③ ▲ https://outlook.office365.com/ecp/Connectors/ConnectorSelection.aspx?A                                                                                                    | E 🗉                                                                                       |                                                                                                    | ♥ ☆                                                                                         |   |
| Select your mail flow scenario                                                                                                    |                                                                                           |                                                                                                    |                                                                                             |   |
| Specify your mail flow scenario, and we'll let you know if you need to set up a connector.<br>Learn more                                                                                                    | Office                                                                                    | ≥ <b>365</b> : Yo<br>subscrip                                                                                                 | ur cloud<br>tion.                                                                           | ^ |
| From:<br>Partner organization  To:<br>Office 365  V                                                                                                    | Your<br>email<br>email<br>mana<br>an on                                                   | organiza<br>  server: 1<br>server th<br>ge. It's of<br>-premise                                                               | t <b>ion's</b><br>This is an<br>hat you<br>ften called<br>es server.                        |   |
| <b>Creating a connector is optional for this mail flow scenario.</b> Create a connector only if you want to enhance security for the email messages sent between your partner organization or service provider and Office 365. You can create multiple connectors for this scenario, each applying to different partner organizations or service providers. Learn more about enhancing email security | Partn<br>partn<br>organ<br>busin<br>bank.<br>cloud<br>provid<br>servic<br>archiv<br>and s | er organ<br>er can be<br>lization y<br>ess with,<br>It can als<br>email se<br>der that p<br>es such a<br>ring, anti-<br>o on. | vization: A<br>e an<br>vou do<br>such as a<br>so be a<br>ervice<br>provides<br>as<br>-spam, |   |
|                                                                                                    | Interr                                                                                    | net: For in                                                                                                    | nbound                                                                                      | ~ |
| Next                                                                                                    |                                                                                           | Ca                                                                                                    | ncel                                                                                        |   |

• Enter a descriptive name for the connector in the 'Name' field:

Click 'Next':

•

| New connector                                                                                                    |
|----------------------------------------------------------------------------------------------------|
| This connector enforces routing and security restrictions for email messages sent from your partner organization or service provider to Office 365. |
| Name:                                                                                                    |
| Dome Antispam Integration                                                                                                    |
|                                                                                                    |
| Description:                                                                                                    |
|                                                                                                    |
|                                                                                                    |
|                                                                                                    |
|                                                                                                    |
|                                                                                                    |
| What do you want to do after connector is saved?<br>Iurn it on                                                                                      |
|                                                                                                    |
|                                                                                                    |
|                                                                                                    |
| Next Cancel                                                                                                    |

Select 'Use the sender's IP address':

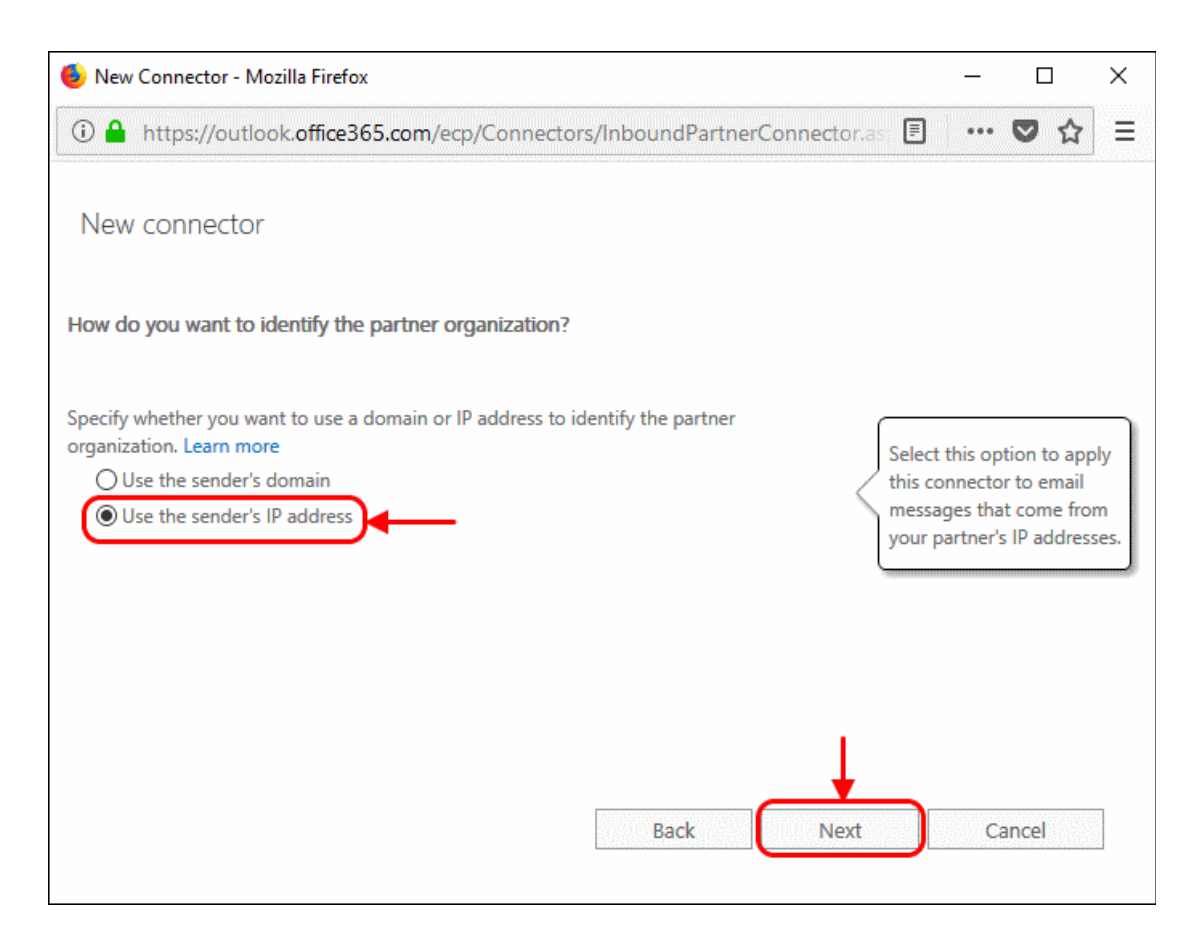

COMODO Creating Trust Online\*

- Specify the sender IP addresses range:
  - Click '+' to add new connector

| 🍥 New Connector - Mozilla Firefox                                     | _    |          | ] | × |
|-----------------------------------------------------------------------|------|----------|---|---|
| ①                                                                     | •••• | •        | ☆ | Ξ |
| New connector                                                         |      |          |   |   |
| What sender IP addresses do you want to use to identify your partner? |      |          |   |   |
| Specify the sender IP address range.                                  |      |          |   |   |
|                                                                       |      |          |   |   |
|                                                                       |      |          |   |   |
|                                                                       |      |          |   |   |
|                                                                       |      | 61661617 |   | 7 |
| Back Next                                                             | Ca   | ancel    |   |   |

Enter the IP addresses of the organization you want to add to the safe list. This will be the IP address
of your Dome Antispam Server. This information is provided by Comodo to you by email after the
provisioning step is finished.

Note: IP ranges should be in the format nnn.nnn.nnn/rr

Office 365 only accepts ranges (rr) between 24 and 32. Please change the rr from the Dome Antispam instructions to the closest Office 365 allows you to set. For example, if the range you were provided with is 216.104.0.0/19, you can enter 216.104.0.0/24.

• Select the security restrictions you want:

COMODO Creating Trust Online

| 🐌 New Connector - Mozilla Firefox                                                                                                    |                                                               | _                                                                   |                                                                                      | Х                       |
|----------------------------------------------------------------------------------------------------|---------------------------------------------------------------|---------------------------------------------------------------------|--------------------------------------------------------------------------------------|-------------------------|
| ⓐ                                                                                                    | F                                                             | ••••                                                                | ♥ ☆                                                                                  | ] ≡                     |
| New connector                                                                                                    |                                                               |                                                                     |                                                                                      |                         |
| What security restrictions do you want to apply?  Reject email messages if they aren't sent over TLS  And require that the subject name on the certificate that the partner  And require that the subject name on the certificate that the partner  And require that the subjec | This op<br>email r<br>partner<br>sent ov<br>Securit<br>channe | otion re<br>nessag<br>r organ<br>ver Trar<br>y (TLS),<br>el. If a n | equires tha<br>les from th<br>lization be<br>lisport Lay<br>, a secure<br>nessage is | t all<br>e<br>er<br>n't |
| Example: contoso.com or *.contoso.com                                                                                                    | sent ov<br>rejecte                                            | ver TLS,<br>d by O                                                  | , it will be<br>ffice 365.                                                           |                         |
|                                                                                                    |                                                               |                                                                     |                                                                                      |                         |
| Back Next                                                                                                    |                                                               | Ca                                                                  | ancel                                                                                |                         |

Click 'Save' to confirm

| 🥏 New Connector - Mozilla Firefox                                           | _ |            | ×   |
|-----------------------------------------------------------------------------|---|------------|-----|
| ① ▲ https://outlook.office365.com/ecp/Connectors/InboundPartnerConnector.as | ] | <b>V</b> 1 | ☆ = |
| New connector                                                               |   |            |     |
| Confirm your settings                                                       |   |            | ^   |
| Before saving, make sure these are the settings you want to configure.      |   |            |     |
| Mail flow scenario                                                          |   |            |     |
| From: Partner organization                                                  |   |            |     |
| To: Office 365                                                              |   |            |     |
| Name                                                                        |   |            |     |
| Dome Antispam Integration                                                   |   |            |     |
| Description                                                                 |   |            |     |
| None                                                                        |   |            | ~   |
| Pack Sava                                                                   |   | ancol      |     |
| Back                                                                        |   | ancer      |     |
|                                                                             |   |            |     |

COMODO Creating Trust Online\*

### 3.1.1 Add an email flow rule to bypass spam filtering

Turn off spam filtering in Exchange Online so you can use Comodo Dome Antispam instead.

- Log in to your Microsoft Office 365 administrator center account:
  - Click 'Admin' in the left menu
  - Click 'Admin Centers' > 'Exchange':

|    | Office 365 Admi | n center |                                                                                                    | ¢,    | ۲       | ?  | oytun yavuz ጸ |
|----|-----------------|----------|----------------------------------------------------------------------------------------------------|-------|---------|----|---------------|
|    |                 | <        | Home Customize your home                                                                                                    |       |         |    | domecompany   |
| ඛ  | Home            |          | Search users, groups, settings or tasks                                                                                                    |       |         |    |               |
| 8  | Users           | ×        |                                                                                                    |       |         |    |               |
| R  | Groups          | ~        | 1 Office software Train yourself Service health >                                                                                            |       |         |    |               |
| 43 | Resources       | <u> </u> | For admins ⊏!<br>Install my software Some services have posted advis                                                                         | ories |         |    |               |
|    | Biling          | ~        | Share the download link Train your people For end users C 2 advisories                                                                       |       |         |    |               |
| 0  | Support         | ~        | Troubleshoot installation     Advanced admin traini                                                                                          |       |         |    |               |
| ۲  | Settings        | ~        | Delivered by Linkodin Learning                                                                                                    |       |         |    |               |
| L2 | Reports         | ~        | Message center >     Q Support                                                                                                    |       |         |    |               |
| S  | Health          | ×        | Updated feature: Changes to Document ID URLs     Apr 26                                                                                      |       |         |    |               |
| ۵  | Admin centers   | ~        | New Feature: Introducing a PowerApps web par Apr 25 X IE View service requests     Introduced Feature: Monthly feature underter for Apr 25 X |       |         |    |               |
| (  | Eschange C      |          | 39 unread messages                                                                                                    |       |         |    |               |
|    | 🖉 Edit          |          |                                                                                                    | 0     | Need he | p? | C Feesback    |

- Click 'Mail Flow' on the left
- Click 'Rules' at the top:

| III Office 365 Admin  |                    |            | ۵ D | ٢ | ? oytun yavuz 횑 |
|-----------------------|--------------------|------------|-----|---|-----------------|
| Exchange admin cente  | er                 |            |     |   |                 |
| dashboard             | rules              | tors       |     |   |                 |
| recipients            |                    |            |     |   |                 |
| permissions           | +- / 物道 个 ↓ 回 - クロ |            |     |   |                 |
| compliance management | ON RULE            | PRIORITY * |     |   |                 |
| organization          |                    |            |     |   | î               |
| protection            |                    |            |     |   |                 |
| mail flow             |                    |            |     |   |                 |
| mobile                |                    |            |     |   |                 |
| public folders        |                    |            |     |   |                 |
| unified messaging     |                    |            |     |   |                 |
| hybrid                |                    |            |     |   |                 |
|                       |                    |            |     |   |                 |

• Select 'Bypass spam Filtering' from the drop-down menu:

| III Office 365 Admin  |                                                                                               |            | (5) | ٢ | ? oytun yavuz ጺ |
|-----------------------|-----------------------------------------------------------------------------------------------|------------|-----|---|-----------------|
| Exchange admin cent   | er                                                                                            |            |     |   |                 |
| dashboard             | rules message trace accepted domains remote domains conne                                     | ctors      |     |   |                 |
| recipients            |                                                                                               |            |     |   |                 |
| permissions           | +- / 哈迪 个 ↓ 圖 - PS                                                                            |            |     |   |                 |
| compliance management | Create a new rule                                                                             | PRIOR/TY + |     |   | 12              |
| organization          | Apply Office 365 Message Encryption and rights protection to messages<br>Apply disclaimers    |            |     |   | Î               |
| protection            | Bypass spam filtering                                                                         |            |     |   |                 |
| mail flow             | Filter messages by size<br>Generate an incident report when sensitive information is detected |            |     |   |                 |
| mobile                | Modify messages                                                                               |            |     |   |                 |
| public folders        | Restrict managers and their direct reports                                                    |            |     |   |                 |
|                       | Restrict messages by sender or recipient                                                      |            |     |   |                 |
| unified messaging-    | Send messages to a moderator                                                                  |            |     |   |                 |
| hybrid                | Send messages and save a copy for review                                                      |            |     |   |                 |
|                       |                                                                                               |            |     |   |                 |
|                       |                                                                                               |            |     |   |                 |

- In the 'Rule' window, complete the required fields.
  - · Select 'Turn off spam filter in Office 365' in the 'Name' drop-down menu
  - · Select 'The Sender' in the 'Apply this rule if..' drop-down menu
    - Select 'The Sender...'

| ew rule - Mozilla Firefox                     |                                      |                                                                                                    | -              |         | ו      |       |
|-----------------------------------------------|--------------------------------------|----------------------------------------------------------------------------------------------------|----------------|---------|--------|-------|
| https://outlook.office365.com/ecp/RulesEditor | NewTransportRule.aspx?ActivityCorrel | ation 🗉 🔳                                                                                                    | •••            | 0       | ☆      | 10000 |
| ew rule                                       |                                      |                                                                                                    |                |         |        |       |
| Name:                                         |                                      |                                                                                                    |                |         |        |       |
| Turn off spam filter in Office 365            |                                      |                                                                                                    |                |         |        |       |
| *Apply this rule if                           |                                      |                                                                                                    |                |         |        |       |
| Select one                                    | -                                    |                                                                                                    |                |         |        |       |
| Selectione                                    |                                      |                                                                                                    |                |         |        |       |
| The sender-                                   | •                                    |                                                                                                    |                |         |        |       |
| The recipient                                 |                                      |                                                                                                    |                |         |        |       |
| The subject or body                           |                                      |                                                                                                    |                |         |        |       |
| Any attachment                                | Bypass s                             | need to cre                                                                                                    | )<br>ate a tra | osport  | trule  |       |
| Any recipient                                 | <ul> <li>to bypass</li> </ul>        | spam filteri                                                                                                    | ng or ma       | ark em  | ail as |       |
| The message                                   | spam for                             | a sender or                                                                                                    | domain.        | Click I | here   |       |
| The sender and the recipient                  | to use an                            | allow or bl                                                                                                    | ock list       | in the  |        |       |
| The message properties                        | spam filt                            | er.                                                                                                    |                |         |        |       |
| A message header                              | •                                    |                                                                                                    |                |         |        |       |
| [Apply to all messages]                       |                                      |                                                                                                    |                |         |        |       |
| Except if                                     |                                      |                                                                                                    |                |         |        |       |
| add exception                                 |                                      |                                                                                                    |                |         |        |       |
|                                               |                                      |                                                                                                    |                |         |        |       |
| Properties of this rule:                      |                                      |                                                                                                    |                |         |        |       |
|                                               |                                      | 2010                                                                                                    | C              | ancel   | 9238   | 8     |
|                                               | CT 14-CT 240                         | A REAL PROPERTY OF A REAL PROPERTY OF A READ PROPERTY OF A REAL PROPERTY OF A REAL PROPERTY OF A REAL PROPERTY OF A REAL PROPERTY OF A REAL PROPERTY OF A REAL PROPERTY OF A REAL PROPERTY OF A REAL PROPERTY OF A REAL PROPERTY OF A REAL PROPERTY OF A REAL PROPERTY OF A REAL PROPER |                |         |        |       |

- Select 'IP Address is in any of these ranges or exactly matches'
- 'Specify IP address ranges' enter the same IP addresses from the Inbound Mail flow setup section above

| new rule - Mozilla Firefox                                        | - 0                                                     | l      |
|-------------------------------------------------------------------|---------------------------------------------------------|--------|
| https://outlook.office365.com/ecp/RulesEditor/NewTransportRule.as | px?ActivityCorrelation 🗉 🛛 🚥 💟                          | ☆      |
| ew rule                                                           |                                                         |        |
| Name:                                                             |                                                         |        |
| Turn off spam filter in Office 36                                 | ×                                                       |        |
| *Apply this rule if specify IP address ranges                     |                                                         |        |
| Sender's IP address is in the ra                                  | 4 addresses                                             |        |
| add condition -                                                   |                                                         |        |
| Enter an IDv/ address or range                                    | +                                                       |        |
| *Do the following                                                 |                                                         |        |
| Set the spam confidence level                                     | am filtering                                            | rule   |
|                                                                   | spam filtering or mark ema                              | ail as |
|                                                                   | sender or domain. Click h<br>allow or block list in the | iere   |
|                                                                   | и <b>г</b> .                                            |        |
| add action                                                        |                                                         |        |
|                                                                   |                                                         |        |
| Ексерт іт                                                         | Cancel                                                  |        |
| add exception                                                     |                                                         |        |
| Properties of this rule:                                          |                                                         |        |
|                                                                   |                                                         | 08089  |
|                                                                   | Save Cancel                                             | 828.80 |

- Click '+' for each range
- Click 'OK'
- 'Do the following' Set the spam confidence level (SCL) to 'Bypass spam filtering'
- 'Except if' Do not add an exception

COMODO Creating Trust Online\*

| new rule - Mozilla Firefox                                                         |                                 | -                     |                   | ]        | × |
|------------------------------------------------------------------------------------|---------------------------------|-----------------------|-------------------|----------|---|
| https://outlook.office365.com/ecp/RulesEditor/NewTransportRule.aspx?ActivityCorrel | ation10 🖻                       | •••                   | •                 | ☆        |   |
| ew rule                                                                            |                                 |                       |                   |          |   |
| Name:                                                                              |                                 |                       |                   |          |   |
| Turn off spam filter in Office 365                                                 |                                 |                       |                   |          |   |
| *Apply this rule if                                                                |                                 |                       |                   |          |   |
| Select one                                                                         |                                 |                       |                   |          |   |
| add condition                                                                      |                                 |                       |                   |          |   |
| *Do the following                                                                  |                                 |                       |                   |          |   |
| Set the spam confidence level (SCL) to                                             | pam filtering<br>t need to crea | te a trai             | nsport            | t rule   |   |
| to bypas                                                                           | s spam filterin                 | g or ma               | irk em            | ail as   |   |
| spam for<br>to use an                                                              | a sender or d<br>allow or blo   | iomain.<br>Ick list i | Click I<br>in the | here     |   |
| spam fil                                                                           | ter.                            |                       |                   |          |   |
| add action                                                                         |                                 |                       |                   |          |   |
|                                                                                    |                                 |                       |                   |          |   |
| Except if                                                                          |                                 |                       |                   |          |   |
| add exception                                                                      |                                 |                       |                   |          |   |
| Properties of this rule:                                                           |                                 |                       |                   |          |   |
|                                                                                    |                                 |                       |                   | a server | 3 |
|                                                                                    | Courte                          | C                     | ancel             |          | 8 |

- Deselect the 'Audit this rule with severity level' option
- · Select 'Enforce' from 'Select the mode for this rule'
- Click 'Save'

#### 3.1.2 Add an email flow rule to lock down Exchange Online

This rule ensures Exchange will only accept mails from Dome Antispam. This stops spammers bypassing Korumail and flooding your network with junk mail.

- · Log into your Microsoft Office 365 administrator center account
  - Click 'Admin' in the left-hand menu
  - Click 'Exchange':

|                     | Office 365    | Admin center |                                                                                                    | 🖉 🐵 ? oytun yərvəz 🔞 |
|---------------------|---------------|--------------|----------------------------------------------------------------------------------------------------|----------------------|
|                     |               | < ^          | Home Customize your home                                                                                                    | domecompany          |
| ŵ                   | Home          |              | Search users, groups, settings or tasks                                                                                               |                      |
| 8                   | Users         | ~            |                                                                                                    |                      |
| я <sup>я</sup><br>Д | Groups        | č            | 1 Office software                                                                                                    | >                    |
|                     | Biling        | ~            | Install my software     Share the download link     Train your people     For end users □     2 a dvisories                           | sted advisories      |
| 0                   | Support       | ~            | Troublishoot installation     Advanced admin traini                                                                                   |                      |
| \$                  | Settings      | ~            | Delivered By Unikollin Learning                                                                                                    |                      |
| k                   | Reports       | ~~: I        | 🛱 Message center > 🔒 Support                                                                                                    |                      |
| S                   | Health        | ~~           | Updated feature: Changes to Document ID URLs Apr 26 × + New service requirements                                                      | est.                 |
| ۵                   | Admin centers | ^            | New Feature: Introducing a PowerApps web par Apr 25 × IE View service requ     Updated Features: Monthly feature updates for Apr 25 × | vests                |
|                     | Eschange 🖬 🔶  | -            | 59 unread messages                                                                                                    |                      |
|                     | 🖉 Edit        |              |                                                                                                    | Need tep:            |

- Click 'mail flow' on the left
- Click 'rules' in the top navigation:

| III Office 365 Admi   | in                                                     |            | (3) (2) | ) © | ? oytun yavuz 횑 |
|-----------------------|--------------------------------------------------------|------------|---------|-----|-----------------|
| Exchange admin cen    | iter                                                   |            |         |     |                 |
| dashboard             | rules get race accepted domains remote domains connect | tors       |         |     |                 |
| recipients            |                                                        |            |         |     |                 |
| permissions           | +- 〃 № 前 ↑ ↓ ⊡ - ♪ ♡                                   |            |         |     |                 |
| compliance management | ON RULE                                                | PRIORITY * |         |     |                 |
| organization          |                                                        |            |         |     |                 |
| protection            |                                                        |            |         |     |                 |
| mail flow             |                                                        |            |         |     |                 |
| mobile                |                                                        |            |         |     |                 |
| public folders        |                                                        |            |         |     |                 |
| unified messaging     |                                                        |            |         |     |                 |
| hybrid                |                                                        |            |         |     |                 |
|                       |                                                        |            |         |     |                 |

- Click the pencil icon
- Select 'Restrict messages by sender or recipient'

COMODO Creating Trust Online\*

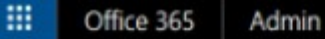

#### Exchange admin center

| dashboard             | rules message trace accepted domains remote domains                                           | connectors |
|-----------------------|-----------------------------------------------------------------------------------------------|------------|
| recipients            |                                                                                               |            |
| permissions           | +- / 哈首个 4 回 - クロ                                                                             |            |
| compliance management | Create a new rule<br>Apply Office 365 Message Encryption and rights protection to messages    | PRIC       |
| organization          | Bypass spam filtering                                                                         |            |
| protection            | Filter messages by size<br>Generate an incident report when sensitive information is detected |            |
| mail flow             | Modify messages<br>Restrict managers and their direct reports                                 |            |
| mobile                | Restrict messages by sender or recipient                                                      |            |
| public folders        | Send messages to a moderator<br>Send messages and save a copy for review                      |            |
| unified messaging     |                                                                                               |            |

In the create rule screen:

- Name: Call the rule 'Only accept inbound mail from Dome Antispam'
- Apply this rule if: Choose 'The Sender is located...' :

| 횓 new rule - Mozilla Firefox                                                  | _    |       | ] | $\times$ |
|-------------------------------------------------------------------------------|------|-------|---|----------|
| Inters://outlook.office365.com/ecp/RulesEditor/NewTransportRule.aspx?Activity | •••• | 0     | ☆ | Ξ        |
| new rule                                                                      |      |       |   |          |
|                                                                               |      |       |   | •        |
| Name:                                                                         |      |       |   |          |
| Unly accept inbound mail from Dome Antispam                                   |      |       |   |          |
| *Apply this rule if                                                           |      |       |   |          |
| Select one                                                                    |      |       |   |          |
| Select one                                                                    |      |       |   |          |
| The sender is                                                                 |      |       |   |          |
| The recipient is                                                              |      |       |   |          |
| The sender is located                                                         |      |       |   |          |
| The recipient is located                                                      |      |       |   |          |
| The sender is a member of                                                     |      |       |   |          |
| The recipient is a member of                                                  |      |       |   |          |
| The sender address includes                                                   |      |       |   |          |
| The recipient address includes                                                |      |       |   |          |
| The sender address matches                                                    |      |       |   | ~        |
| The recipient address matches                                                 |      | VALUE |   | 3        |
| The sender is one of the recipient's                                          | C    | ancel |   |          |
| The message type is                                                           |      |       |   |          |
| The Television                                                                |      |       |   |          |

- This will open a pop-menu. Select 'Outside the organization' from the menu
- Click 'OK':

COMODO Creating Trust Online\*

| new rule - Mozilla Firefox    |                                       |               |        |       | 1           | × |
|-------------------------------|---------------------------------------|---------------|--------|-------|-------------|---|
| https://outlook.office365     | .com/ecp/RulesEditor/NewTransportRule | aspx?Activity |        | •     | ☆           |   |
| ew rule                       |                                       |               |        |       |             |   |
|                               |                                       |               |        |       |             |   |
| Name:                         |                                       |               |        |       |             |   |
| Only accept inbound mail from | Dome Antispam                         |               |        |       |             |   |
| *Apply this rule if           |                                       | ×             |        |       |             |   |
| The sender is located         | select sender location                | * <u>Sele</u> | ct one |       |             |   |
| *Do the following             |                                       |               |        |       |             |   |
| Select one                    | Outside the organization              |               |        |       |             |   |
| Properties of this rule:      |                                       |               |        |       |             |   |
|                               | OK Cancel                             |               |        |       |             |   |
| Not specified                 |                                       |               |        |       |             |   |
| not specifica -               |                                       |               |        |       |             |   |
| Choose a mode for this rule:  |                                       |               |        |       |             |   |
| VER EDIOICE                   |                                       |               |        | aaaaa | ki ki ki ki |   |
|                               |                                       | Save          | C      | ancel |             |   |

• Do the following: 'Select 'Delete the message without notifying anyone':

| iew rule - Mozilia Firefox                                                                                                    |         |             | _       |              |         | × |
|----------------------------------------------------------------------------------------------------|---------|-------------|---------|--------------|---------|---|
| https://outlook.office365.com/ecp/RulesEditor/NewTransportRule.asp                                                                                                    | ox?Acti | vity [      | ]       | . 5          | 1 ☆     |   |
| ew rule                                                                                                    |         |             |         |              |         |   |
| Name:                                                                                                    |         |             |         |              |         |   |
| Only accept inbound mail from Dome Antispam                                                                                                    |         |             |         |              |         |   |
| *Apply this rule if                                                                                                    |         |             |         |              |         |   |
|                                                                                                    |         |             |         |              |         |   |
| The sender is located                                                                                                    | •       | Outs        | ide the | organ        | ization |   |
| The sender is located<br>*Do the following<br>Select one                                                                                                    | •       | <u>Outs</u> | ide the | organ        | ization |   |
| The sender is located *Do the following Select one Select one                                                                                                    | •       | <u>Outs</u> | ide the | organ        | ization |   |
| The sender is located *Do the following Select one Select one Forward the message for approval to                                                                                                    | •       | <u>Outs</u> | ide the | <u>organ</u> | ization |   |
| The sender is located *Do the following Select one Forward the message for approval to Redirect the message to                                                                                                    | •       | Outs        | ide the | <u>organ</u> | ization |   |
| The sender is located *Do the following Select one Forward the message for approval to Redirect the message to Reject the message with the explanation                                                                                                    | •       | Outs        | ide the | organ        | ization |   |
| The sender is located *Do the following Select one Forward the message for approval to Redirect the message to Reject the message with the explanation Reject the message with the enhanced status code                                                                                          | •       | Outs        | ide the | organ        | ization |   |
| The sender is located *Do the following Select one Select one Forward the message for approval to Redirect the message to Reject the message with the explanation Reject the message with the enhanced status code Delete the message without notifying anyone                                   | -       | Outs        | ide the | organ        | ization |   |
| The sender is located *Do the following Select one Forward the message for approval to Redirect the message to Reject the message with the explanation Reject the message with the enhanced status code Delete the message without notifying anyone Forward to the sender's manager for approval | •       | Outs        | ide the | organ        | ization |   |

- Audit this rule with severity level Deselect this option
- · Choose a mode for the rule Select 'Enforce'

#### COMODO Creating Trust Online\*

| 🖢 new rule - Mozilla Firefox                                                          |                 | _        |        | ]     | $\times$ |
|---------------------------------------------------------------------------------------|-----------------|----------|--------|-------|----------|
| ① A https://outlook.office365.com/ecp/RulesEditor/NewTransportRule.aspx?              | Activity 🗐      | ••••     | •      | ☆     | Ξ        |
| new rule                                                                              |                 |          |        |       |          |
| Delete the message without notifying anyone                                           | •               |          |        |       | 1        |
| Properties of this rule:                                                              |                 |          |        |       |          |
| Audit this rule with severity level:                                                  |                 |          |        |       |          |
| Choose a mode for this rule:                                                          |                 |          |        |       |          |
| Enforce     Test with Policy Tips                                                     |                 |          |        |       |          |
| O Test without Policy Tips                                                            |                 |          |        |       |          |
| More options                                                                          |                 |          |        |       |          |
| Rights Management Services (RMS) is a premium feature that requires an Enterprise Cli | ent Access Lice | ense (C/ | AL) or | a RMS | 5        |
| Online license for each user mailbox. Learn more                                      |                 |          |        |       | Y        |
|                                                                                       | Save            | С        | ancel  |       |          |

- Next, we add an exception to allow email from Dome Antispam
  - Click 'More Options'

.

#### COMODO Creating Trust Online\*

| 🕹 new rule - Mozilla Firefox                                                                    |         | —       |       | ]     | Х |
|-------------------------------------------------------------------------------------------------|---------|---------|-------|-------|---|
| 1 Ahttps://outlook.office365.com/ecp/RulesEditor/NewTransportRule.aspx?Activity                 | F       | ••••    | •     | ☆     | Ξ |
| new rule                                                                                        |         |         |       |       |   |
| Delete the message without notifying anyone -                                                   |         |         |       |       | ^ |
| Properties of this rule:                                                                        |         |         |       |       |   |
| Audit this rule with severity level:                                                            |         |         |       |       |   |
| Not specified 👻                                                                                 |         |         |       |       |   |
| Choose a mode for this rule:                                                                    |         |         |       |       |   |
| Enforce                                                                                         |         |         |       |       |   |
| O Test with Policy Tips                                                                         |         |         |       |       |   |
| O Test without Policy Tips                                                                      |         |         |       |       |   |
| More options                                                                                    |         |         |       |       |   |
| Bights Management Services (RMS) is a premium feature that requires an Enterprise Client Access | s Licen | ise (CA | L) or | a RMS | s |
| Online license for each user mailbox. Learn more                                                |         |         |       |       | ~ |
| Save                                                                                            |         | Ca      | ancel |       |   |
|                                                                                                 |         |         |       |       |   |
|                                                                                                 |         |         |       |       |   |

'Except if' – click the 'Add Exception' button:

•

#### COMODO Creating Trust Online\*

| new rule - Mozilla Firefox                                                              |   | -    |       |      | Х |
|-----------------------------------------------------------------------------------------|---|------|-------|------|---|
| https://outlook.office365.com/ecp/RulesEditor/NewTransportRule.aspx?ActivityCorrelation | F | •••• | 0     | 습    |   |
| ew rule                                                                                 |   |      |       |      |   |
| add action                                                                              |   |      |       |      |   |
| Except if                                                                               |   |      |       |      |   |
| Properties of this rule:                                                                |   |      |       |      |   |
| Audit this rule with severity level:                                                    |   |      |       |      |   |
| Choose a mode for this rule:                                                            |   |      |       |      |   |
| Enforce     Tract with Balian Time                                                      |   |      |       |      |   |
| O Test with Policy Tips                                                                 |   |      |       |      |   |
| Activate this rule on the following date:                                               |   |      |       |      |   |
| Fri 4/27/2018 v 1:30 AM v                                                               |   |      |       |      |   |
| Deactivate this rule on the following date:                                             |   |      |       |      |   |
| Save                                                                                    |   | Ca   | ancel | 2012 |   |

• Select 'The Sender':

COMODO Creating Trust Online\*

| new rule - Mozilla Firefox                               |                      |                 | - |       | ] | > |
|----------------------------------------------------------|----------------------|-----------------|---|-------|---|---|
| https://outlook.office365.com/ecp/RulesEditor/NewTranspo | rtRule.aspx?Activity | Correlation 🗉 🗉 |   | ◙     | ☆ |   |
| ew rule                                                  |                      |                 |   |       |   |   |
|                                                          |                      |                 |   |       |   |   |
| add action                                               |                      |                 |   |       |   |   |
|                                                          |                      |                 |   |       |   |   |
| Except if                                                |                      |                 |   |       |   |   |
| Select one                                               | •                    |                 |   |       |   |   |
| Select one                                               |                      |                 |   |       |   |   |
| The sender                                               | •                    |                 |   |       |   |   |
| The recipient                                            | •                    |                 |   |       |   |   |
| The subject or body                                      | •                    |                 |   |       |   |   |
| Any attachment                                           | *                    |                 |   |       |   |   |
| Any recipient                                            | *                    |                 |   |       |   |   |
| The message                                              | •                    |                 |   |       |   |   |
| The sender and the recipient                             | •                    |                 |   |       |   |   |
| The message properties                                   | •                    |                 |   |       |   |   |
| A message header                                         | •                    |                 |   |       |   |   |
| O Test without Policy Tips                               |                      |                 |   |       |   |   |
| Activate this rule on the following date:                |                      |                 |   |       |   |   |
| Activate this fulle on the following date:               |                      |                 |   |       |   |   |
| Fri 4/27/2018 - 1:30 AM V                                |                      |                 |   |       |   |   |
|                                                          |                      |                 |   |       |   |   |
|                                                          |                      | Save            | C | ancel |   |   |

Select 'IP address is in any of these ranges or exactly matches':

•

| ء 🕘    | new rule - Mozilla Firefox                         |                                            |            | -    |       | ] | $\times$ |
|--------|----------------------------------------------------|--------------------------------------------|------------|------|-------|---|----------|
| (1)    | https://outlook.office365.com/ecp/Rules            | Editor/NewTransportRule.aspx?ActivityCorre | lation10 🖻 | •••• | •     | 슙 | ≡        |
| n      | ew rule<br>add action                              |                                            |            |      |       |   | ^        |
|        | Except if                                          |                                            |            |      |       |   |          |
| ×      | Select one                                         | •                                          |            |      |       |   |          |
|        | Select one                                         |                                            |            |      |       |   |          |
| is thi | s person                                           | •                                          |            |      |       |   |          |
| is ext | ternal/internal                                    | >                                          |            |      |       |   |          |
| is a n | nember of this group                               | •                                          |            |      |       |   |          |
| addr   | ess includes any of these words                    | •                                          |            |      |       |   |          |
| addr   | ess matches any of these text patterns             | •                                          |            |      |       |   |          |
| is on  | a recipient's supervision list                     | •                                          |            |      |       |   |          |
| has s  | pecific properties including any of these words    | •                                          |            |      |       |   |          |
| has s  | pecific properties matching these text patterns    | *                                          |            |      |       |   |          |
| has c  | overridden the Policy Tip                          | •                                          |            |      |       |   |          |
| IP ad  | dress is in any of these ranges or exactly matches | ←                                          |            |      |       |   |          |
| dom    | ain is                                             |                                            |            |      |       |   |          |
|        |                                                    |                                            |            |      |       |   |          |
|        | Fri 4/27/2018 V                                    |                                            |            |      |       |   | ~        |
|        | _                                                  |                                            | Save       | C    | ancel |   |          |

COMODO Creating Trust Online\*

 Specify IP address ranges window - select the IP addresses you added in the Inbound Mail Flow Setup section:

| new rule - Mozilla Firefox       |                                                                | -   |       | ] | × |
|----------------------------------|----------------------------------------------------------------|-----|-------|---|---|
| https://outlook.office365        | .com/ecp/RulesEditor/NewTransportRule.aspx?ActivityCorrelation | ••• | ◙     | ☆ |   |
| new rule                         |                                                                |     |       |   |   |
| add action                       | ×                                                              |     |       |   |   |
| Except if                        | specify IP address ranges                                      |     |       |   |   |
| Sender's IP address is in the ra | 4 addresses                                                    |     |       |   |   |
| add exception                    | / -                                                            |     |       |   |   |
| Properties of this rule:         | Enter an IPv4 address or range                                 |     |       |   |   |
| Audit this rule with severity    |                                                                |     |       |   |   |
| Not specified 👻                  |                                                                |     |       |   |   |
| Choose a mode for this rule:     |                                                                |     |       |   |   |
| Enforce                          |                                                                |     |       |   |   |
| Test with Policy Tips            |                                                                |     |       |   |   |
| O Test without Policy Tips       |                                                                |     |       |   |   |
| Activate this rule on the foll   | ОК Cancel                                                      |     |       |   |   |
| Fri 4/27/2018 - 1:30             | AW                                                             |     |       |   |   |
| _                                |                                                                |     |       |   | _ |
|                                  | Sava                                                           | C   | ancel |   | 8 |

- Click '+' icon for each range
- Click 'OK'
- Click 'Save'

#### COMODO Creating Trust Online\*

|                                                                                                    |           | -     |         | ]     | × |
|----------------------------------------------------------------------------------------------------|-----------|-------|---------|-------|---|
| https://outlook.office365.com/ecp/RulesEditor/NewTransportRule.aspx?ActivityCorrelation                                                           | Ē         | ••••  | ◙       | ☆     |   |
| iew rule                                                                                                    |           |       |         |       |   |
| □ Activate this rule on the following date:                                                                                                    |           |       |         |       |   |
| Fri 4/27/2018 👻 1:30 AM 🗸                                                                                                    |           |       |         |       |   |
| Deactivate this rule on the following date:                                                                                                    |           |       |         |       |   |
| Fri 4/27/2018 - 1:30 AM ~                                                                                                    |           |       |         |       |   |
| Match sender address in message:<br>Header  Comments:                                                                                             |           |       |         |       |   |
|                                                                                                    |           |       |         |       |   |
|                                                                                                    |           |       |         |       |   |
|                                                                                                    |           |       |         |       |   |
| Rights Management Services (RMS) is a premium feature that requires an Enterprise Client Access License (CAL<br>for each user mailbox. Learn more | .) or a R | MS On | line li | cense |   |

### 3.2 Outbound flow setup on Office 365

To set up outbound flow set up in Office 365:

- · Login to your Microsoft Office 365 administrator center account
  - Click 'Admin' in the left-hand menu
  - Click 'Exchange':

|                | Office 365 A | dmin center |                                                                                                    | 🖉 🚳 ? oytun yavuz 😣         |
|----------------|--------------|-------------|----------------------------------------------------------------------------------------------------|-----------------------------|
|                |              | < 1         | Home Customize your home                                                                                                 | domecompany                 |
| ŵ              |              |             | Search users proups settings or tasks                                                                                    |                             |
| 8              | Users        | ~           | ······································                                                                                   |                             |
| R <sup>R</sup> | Groups       | ~           | 1 Office software Train yourself 😔 Ser                                                                                   | vice health >               |
| 4              | Resources    |             | For admins 12                                                                                                    | ices have posted advisories |
|                | Biling       |             | Train your people () 2 a                                                                                                 | tvisories                   |
| 0              | Support      | ~           | Troubleshoot installation     Advanced admin traini                                                                      |                             |
| ۲              | Settings     | ~           | Delivered by Linkolla Learning                                                                                           |                             |
| L2             | Reports      | ~           | 🛱 Message center > 🕡 Sup                                                                                                 | port                        |
| ÷              | Health       |             | f e Updated feature: Changes to Document ID URLs. Apr 26 $$ $$ $$ $$ $$ $$ Ner                                           | r service request           |
| ٩              |              | ^           | New Feature: Introducing a PowerApps web par Apr 25 X IE View     Updated Features: Monthly feature updates for Apr 25 X | / service requests          |
|                | Eschange 🖬 ┥ | - 1         | 39 unread messages                                                                                                    |                             |
|                | 🖉 Edit       | 5           |                                                                                                    | 1 Need Rep?                 |

- Click 'mail flow' on the left
- Click 'connectors' in the top navigation:

| Uffice 365 Admin      |                                                            |            |
|-----------------------|------------------------------------------------------------|------------|
| Exchange admin cente  | er                                                         |            |
| dashboard             | rules message trace accepted domains remote domains connec | tors       |
| recipients            |                                                            |            |
| permissions           | +- 🖋 № 茴 ↑ ↓ 茴 - ♪ ♂                                       |            |
| compliance management | ON RULE                                                    | PRIORITY A |
| organization          |                                                            |            |
| protection            |                                                            |            |
| mail flow             |                                                            |            |
| mobile                |                                                            |            |
| public folders        |                                                            |            |
| unified messaging     |                                                            |            |
| hybrid                |                                                            |            |
|                       |                                                            |            |

- To add an 'Outbound Connector':
  - Select 'Office 365' in the 'From' drop-down menu
  - Select 'Partner Organization' in the 'To' drop-down menu:

| 🐌 New Connector - Mozilla Firefox                                                                                                    |                                                                                        | -                                                                          |                                                                                | Х |
|----------------------------------------------------------------------------------------------------|----------------------------------------------------------------------------------------|----------------------------------------------------------------------------|--------------------------------------------------------------------------------|---|
| A https://outlook.office365.com/ecp/Connectors/ConnectorSelection.aspx?Act                                                                                                    | F                                                                                      | ••••                                                                       | ♥ ☆                                                                            | E |
| Select your mail flow scenario                                                                                                    |                                                                                        |                                                                            |                                                                                |   |
| Specify your mail flow scenario, and we'll let you know if you need to set up a connector.<br>Learn more                                                                                                    | Office :<br>email sr                                                                   | 365: You                                                                   | ur cloud<br>tion.                                                              | ^ |
| From:<br>Office 365 ~<br>To:<br>Partner organization ~                                                                                                    | Your or<br>email se<br>email se<br>manage<br>an on-p                                   | <b>ganiza</b><br>erver: 1<br>erver th<br>e. It's of<br>premise             | <b>tion's</b><br>This is an<br>nat you<br>ften called<br>es server.            |   |
| <b>Creating a connector is optional for this mail flow scenario.</b> Create a connector only if<br>you want to enhance security for the email messages sent between Office 365 and your<br>partner organization or service provider. You can create multiple connectors for this<br>scenario, each applying to different partner organizations or service providers. Learn more<br>about enhancing email security | Partner<br>partner<br>organiz<br>busines<br>bank. It<br>cloud e<br>provide<br>services | can be<br>ation y<br>s with,<br>can als<br>mail se<br>r that p<br>s such a | ization: A<br>e an<br>ou do<br>such as a<br>so be a<br>rvice<br>provides<br>as | * |
| Next                                                                                                    |                                                                                        | Ca                                                                         | ncel                                                                           |   |

- Click 'Next'.
- · Enter a descriptive name for the outbound connector in the 'Name' field
- Click 'Next'

| 🥹 New Connector - Mozilla Firefox                                                                                                    | _   |       | ] | × |
|----------------------------------------------------------------------------------------------------|-----|-------|---|---|
| ① A https://outlook.office365.com/ecp/Connectors/InboundPartnerConnector.as                                                                            | ••• | ◙     | ☆ | Ξ |
| New connector                                                                                                    |     |       |   |   |
| This connector enforces routing and security restrictions for email messages sent from your<br>partner organization or service provider to Office 365. |     |       |   |   |
| *Name:                                                                                                    |     |       |   |   |
| Dome Antispam Integration                                                                                                    |     |       |   |   |
| Description:                                                                                                    |     |       |   |   |
|                                                                                                    |     |       |   |   |
|                                                                                                    |     |       |   |   |
|                                                                                                    |     |       |   |   |
|                                                                                                    |     |       |   |   |
|                                                                                                    |     |       |   |   |
| What do you want to do after connector is saved?                                                                                                    |     |       |   |   |
| ✓ Turn it on                                                                                                    |     |       |   |   |
| Nevt                                                                                                    | C   | ancol |   |   |
| INEXL                                                                                                    | 0   | incer |   |   |
|                                                                                                    |     |       |   |   |

- 'When do you want to use this connector?' Select 'Only when I have a transport rule set up that redirects messages to this connector'
- Click 'Next':

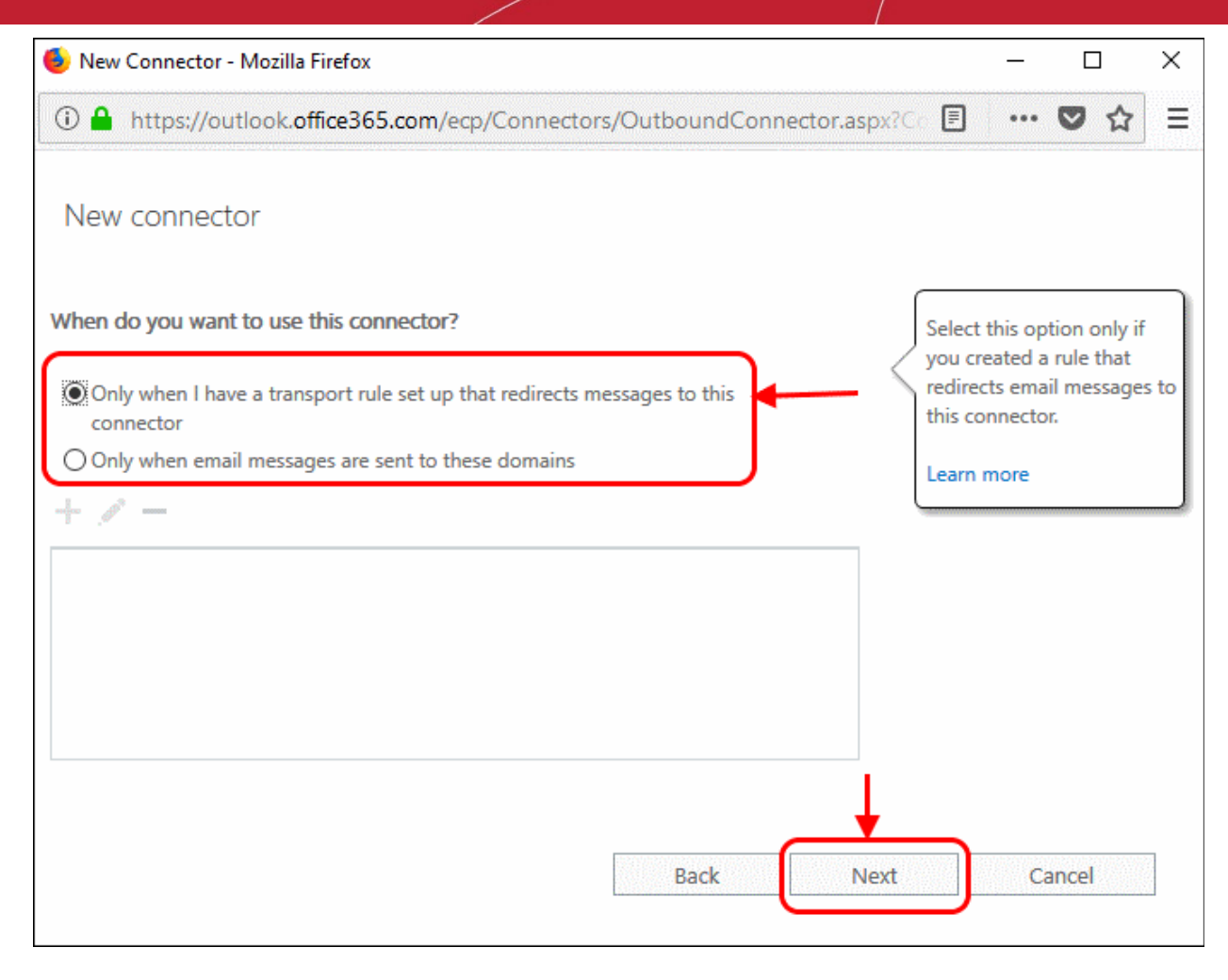

- 'How do you want to route email messages'
  - Select 'Route through these smart hosts'
  - This will relay messages to the Dome Antispam MTA.
  - The FQDN is in the confirmation email sent to you after we finished provisioning your Dome Antispam instance.
- Enter the FQDN in the space provided then click 'Next':

#### COMODO Creating Trust Online\*

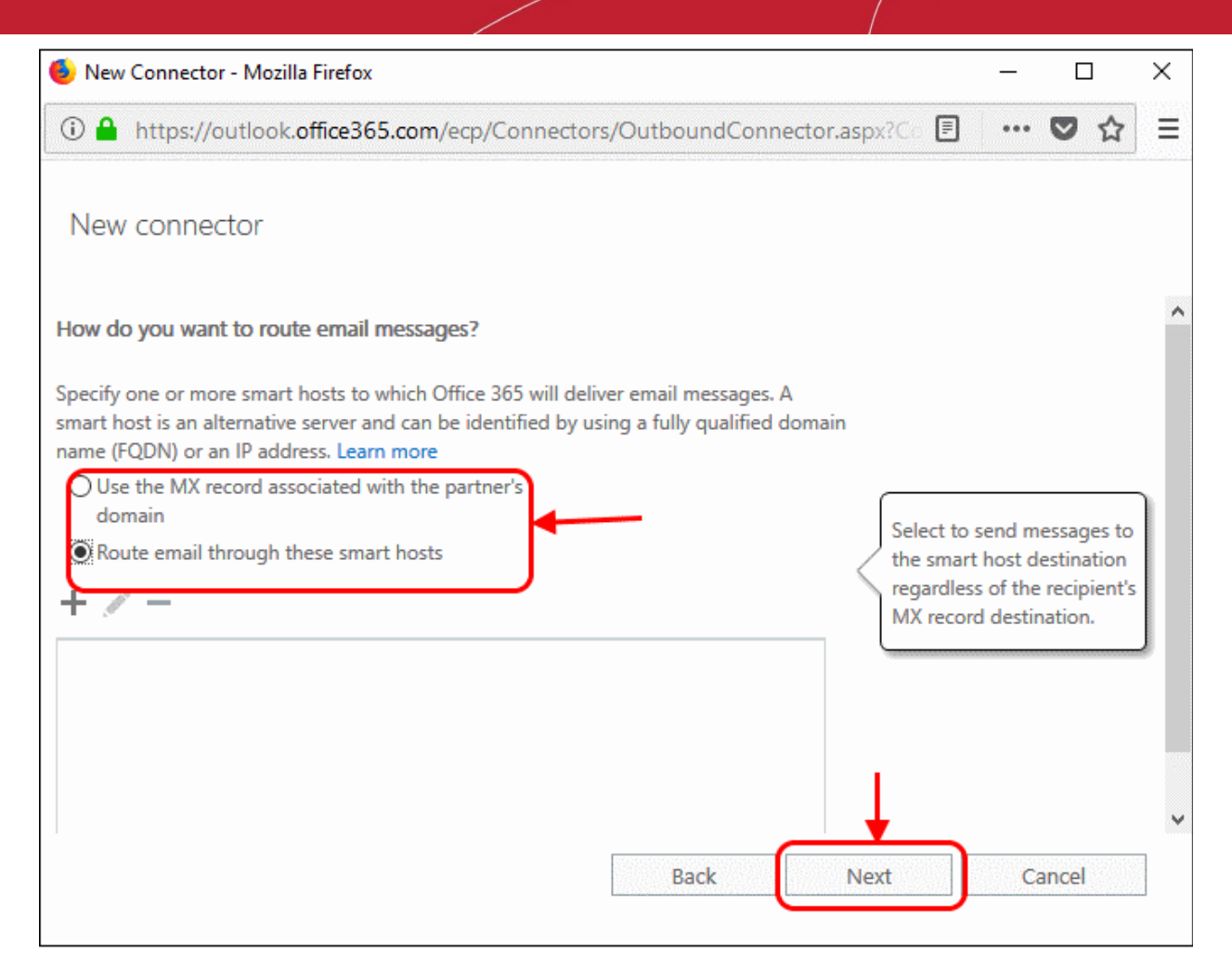

- · 'How should Office 365 connect to your partner organization's email server?' Select:
  - 'Always use Transport Layer Security (TLS) to secure the connection'

#### AND

'Issued by a trusted certificate authority'.

This will make sure the connection to the mail server is securely encrypted and authentic.

Click 'Next'

COMODO Creating Trust Online\*

| 🕑 New Connector - Mozilla Firefox                                          |                                                          |                                                                                                    | -                                                                                               |                                                                                           |                                                                                        | ×             |
|----------------------------------------------------------------------------|----------------------------------------------------------|----------------------------------------------------------------------------------------------------|-------------------------------------------------------------------------------------------------|-------------------------------------------------------------------------------------------|----------------------------------------------------------------------------------------|---------------|
| (i) A https://outlook.office365.com/ecp/Connectors/OutboundConnector.aspx? | Co I                                                     | <b>-</b>                                                                                               | •••                                                                                             |                                                                                           | ☆                                                                                      | Ξ             |
| New connector                                                              |                                                          |                                                                                                    |                                                                                                 |                                                                                           |                                                                                        |               |
| How should Office 365 connect to your partner organization's email server? | TL<br>th<br>de<br>se<br>th<br>ca<br>th<br>th<br>be<br>co | LS is a s<br>nat help<br>eliver e<br>ecurely<br>ne send<br>an acce<br>ne mess<br>nis optio<br>e reject | securi<br>so to e<br>mail r<br>so no<br>ler an<br>ess or<br>sage.<br>on, m<br>ted if<br>ion isr | ty pro<br>encryp<br>message<br>d recip<br>tampe<br>If you<br>essage<br>the TL<br>n't succ | tocol<br>of and<br>ges<br>excep<br>bient<br>er with<br>selec<br>es will<br>S<br>cessfu | t<br>t<br>il. |

• Review your settings. Check all information in the confirmation screen is as it should be, then click 'Next':

COMODO Creating Trust Online\*

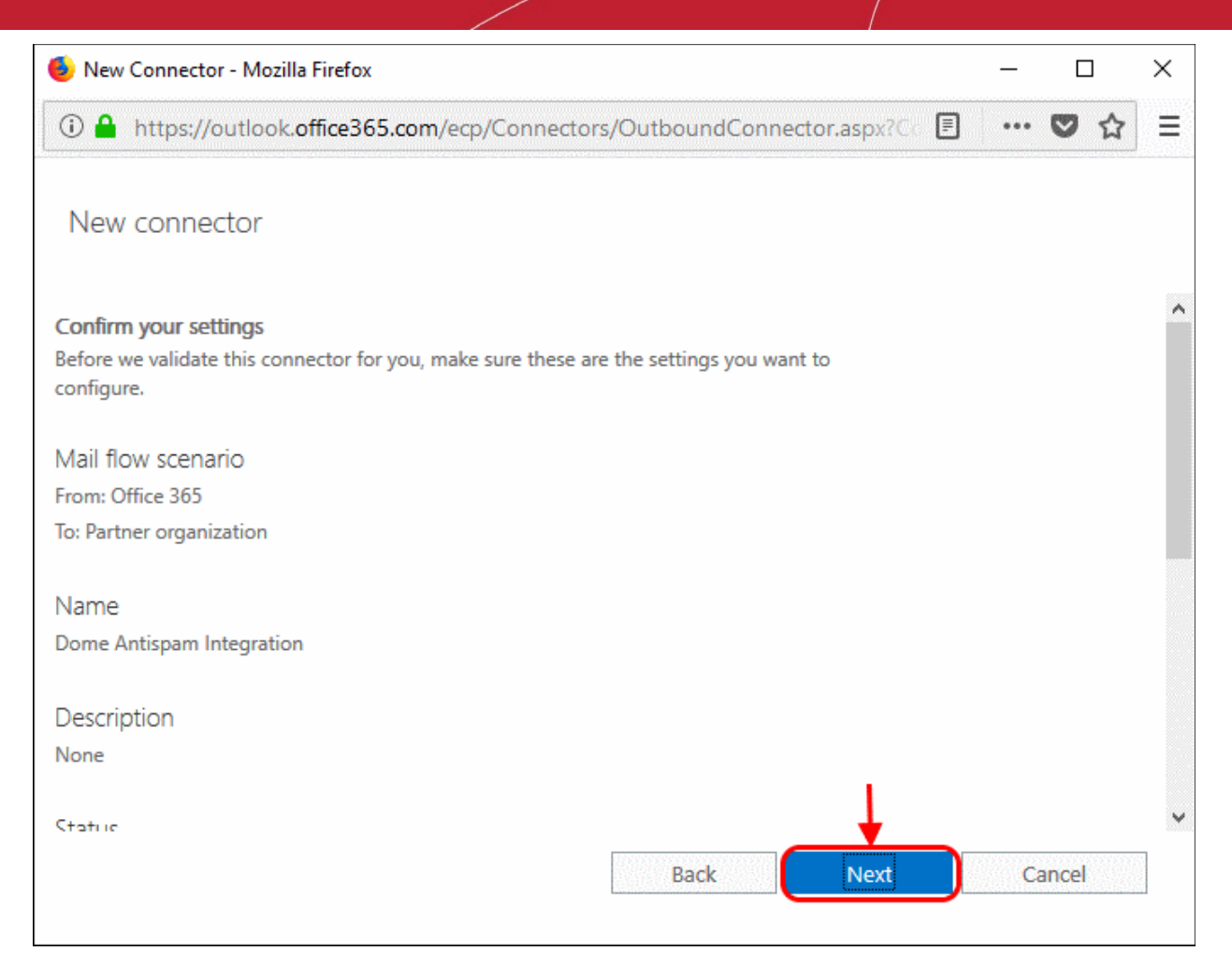

 'Validate this connector' - Add an email address at which you can receive mail in the field provided, then click 'Validate'. Office 365 will send you an email to test all settings are correct:

| 🥹 New Connector - Mozilla Firefox                                                                                                    | -                                   |                          |           | Х |
|----------------------------------------------------------------------------------------------------|-------------------------------------|--------------------------|-----------|---|
| ① ▲ https://outlook.office365.com/ecp/Connectors/OutboundConnector.aspx?Cc I                                                                                            | ••••                                | ◙                        | ☆         | Ξ |
| New connector                                                                                                    |                                     |                          |           |   |
| Validate this connector                                                                                                    |                                     |                          |           | , |
| We'll validate this connector for you to make sure it works as expected, but first you'll<br>need to provide one or more email addresses so we can send a test message. |                                     |                          |           |   |
| Specify an email address for your partner domain. You can add multiple addresses if<br>your partner has more than one domain.                                           |                                     |                          |           |   |
| + / - +                                                                                                    |                                     |                          |           |   |
| test@domecompany.com Specify th or address use to vali connector                                                                                                    | e emai<br>ses you<br>idate tł<br>r. | l addro<br>i want<br>nis | ess<br>to |   |
| Back Validate                                                                                                    | Ca                                  | ancel                    |           | ] |

• Click 'Save' after you receive the success message:

| 🔕 New Connector - Mozilla Firefox                                                                                          | -   |       | × |
|----------------------------------------------------------------------------------------------------|-----|-------|---|
| ③ ▲ https://outlook.office365.com/ecp/Connectors/OutboundConnector.aspx?Cc II                                              | ••• | ♥ ☆   | ≡ |
| New connector                                                                                                    |     |       |   |
| Validation Result                                                                                                    |     |       |   |
| We couldn't validate this connector. Click 'Details' to learn more about what the issues were<br>and how you can fix them. |     |       |   |
| /                                                                                                    |     |       |   |
| TASK STATUS                                                                                                    |     |       |   |
| Check connectivity to 'domecompany.dome.net' Succeeded                                                                     |     |       |   |
|                                                                                                    |     |       |   |
|                                                                                                    |     |       |   |
|                                                                                                    |     |       |   |
| Back Save                                                                                                    | C   | ancel |   |
|                                                                                                    |     |       |   |

# 3.2.1 Add an email flow rule to use the Dome Antispam Outbound connector

To set up outbound flow set up on Office 365

- · Login to your Microsoft Office 365 administrator center account
  - Click 'Admin' in the left-hand menu
  - Click 'Admin' > 'Exchange':

|                | Office 365 Adm | in center |                                                                                                    |                                       | <i>d</i> e                          | ) ? aytun yevuz 🙎 |
|----------------|----------------|-----------|----------------------------------------------------------------------------------------------------|---------------------------------------|-------------------------------------|-------------------|
|                |                | <         | Home Customize your home                                                                            |                                       |                                     | domecompany       |
| ඛ              |                |           | Search users arouns settings or tasks                                                               | 0                                     |                                     |                   |
| 8              | Users          | ~         | and and group, ready a new                                                                          |                                       |                                     |                   |
| r <sup>a</sup> | Groups         | ~         | Office software                                                                                     | Train yourself                        | ⊗ Service health >                  |                   |
| 偈              | Resources      | × 1       | 1 install my software                                                                               | For admins II'                        | Some centres have nosted arbicories |                   |
| ۵              | Biling         | ×         | 5) Share the download link<br>O Troublechost installation                                           | Train your people<br>For end users ct | <ul> <li>2 advisories</li> </ul>    |                   |
| .0             | Support        | ×   1     | y inconvenious instancesion                                                                         | Advanced admin traini                 |                                     |                   |
| ۲              | Settings       | .~.       |                                                                                                    | Delivered by LinkedIn Learning        |                                     |                   |
| L2             | Reports        | ~         | Message center >                                                                                    |                                       |                                     |                   |
| S              | Health         | ×         | Updated feature: Changes to Docum                                                                   | rent ID URLs Apr 26 $	imes$           | + New service request               |                   |
| ۵              | Admin centers  | ^         | <ul> <li>New Feature: Introducing a PowerAp</li> <li>Updated Features: Monthly feature u</li> </ul> | ops web par Apr 25 $\times$           | E View service requests             |                   |
|                | Eschange 🖬 ┥   | -         | 59 unread messages                                                                                  |                                       |                                     |                   |
|                | 🖉 Edit         |           |                                                                                                    |                                       | ① Need                              | ltep? Creesback   |

- Click 'mail flow' on the left
- Click 'rules' in the top navigation:

| III Office 365 Admi   | n                   |            | 3 | ۵ | ۲ | ? oytun yavuz 🖉 | 2, |
|-----------------------|---------------------|------------|---|---|---|-----------------|----|
| Exchange admin cen    | ter                 |            |   |   |   |                 |    |
| dashboard             | rules               | tors       |   |   |   |                 |    |
| recipients            |                     |            |   |   |   |                 |    |
| permissions           | +- 🖋 昀 宣 个 4 回 - クロ |            |   |   |   |                 |    |
| compliance management | ON RULE             | PRIORITY A |   |   |   |                 |    |
| organization          |                     |            |   |   |   |                 | Î  |
| protection            |                     |            |   |   |   |                 |    |
| mail flow             |                     |            |   |   |   |                 |    |
| mobile                |                     |            |   |   |   |                 |    |
| public folders        |                     |            |   |   |   |                 |    |
| unified messaging     |                     |            |   |   |   |                 |    |
| hybrid                |                     |            |   |   |   |                 |    |
|                       |                     |            |   |   |   |                 |    |
|                       |                     |            |   |   |   |                 |    |

- To create a new rule:
  - Select 'Office 365' in 'From' drop-down menu
- · Click the '+' sign and select 'Create a new rule...' from drop-down menu

COMODO Creating Trust Online\*

| III Office 365 Admir  |                                                                       |
|-----------------------|-----------------------------------------------------------------------|
| Exchange admin cent   | ter                                                                   |
| dashboard             | rules message trace accepted domains remote domains connectors        |
| recipients            |                                                                       |
| permissions           | +- / 啓 首 个 ↓ 回 - 20                                                   |
| compliance management | Create a new rule                                                     |
| organization          | Apply Office 365 Message Encryption and rights protection to messages |
| organization          | Apply disclaimers                                                     |
| protection            | Bypass spam filtering                                                 |
| mail flow             | Filter messages by size                                               |
| mobile                | Generate an incident report when sensitive information is detected    |
| au blia faldara       | Modify messages                                                       |
| public tolders        | Restrict managers and their direct reports                            |
| unified messaging     | Restrict messages by sender or recipient                              |
| hybrid                | Send messages to a moderator                                          |
|                       | Send messages and save a copy for review                              |

In the opening Rule window, enter:

- Select the sender location : Outside the organization
- Apply this rule if.. : The sender is located
- · This will open a pop-menu. Select 'Outside the organization' from the menu
- Click 'OK':

#### COMODO Creating Trust Online\*

| 🧕 new rule - Mozilla Firefox    |                                                      | _     |       |   | × |
|---------------------------------|------------------------------------------------------|-------|-------|---|---|
| (i) 🔒 https://outlook.office36  | 5.com/ecp/RulesEditor/NewTransportRule.aspx?Activity |       | 0     | ☆ | ≡ |
| new rule                        |                                                      |       |       |   |   |
| Name:                           |                                                      |       |       |   | ^ |
| Only accept inbound mail from   | Dome Antispam                                        |       |       |   |   |
| *Apply this rule if             |                                                      |       |       |   |   |
| The sender is located           | ✓ *Select                                            | t one |       |   |   |
| *Do the following<br>Select one | ×<br>select sender location                          |       |       |   |   |
| Properties of this rule:        | Outside the organization ~                           |       |       |   |   |
| Audit this rule with severity   |                                                      |       |       |   |   |
| Not specified 🔻                 | Cancel                                               |       |       |   |   |
| Choose a mode for this rule:    |                                                      |       |       |   |   |
| Enforce                         |                                                      |       |       |   |   |
| Test with Policy Tips           |                                                      |       |       |   |   |
| O Test without Policy Tips      |                                                      |       |       |   |   |
| More options                    |                                                      |       |       |   |   |
|                                 |                                                      |       |       |   | ~ |
|                                 | Save                                                 | C     | ancel |   |   |
|                                 |                                                      |       |       |   |   |

Click 'More Options'

| 🍃 new rule - Mozilla Firefox                             |                     |          | -       |            | Х |
|----------------------------------------------------------|---------------------|----------|---------|------------|---|
| ① A https://outlook.office365.com/ecp/RulesEditor/NewTra | insportRule.aspx?Ac | tivity 🗉 | ••••    | <b>ତ</b> ଘ |   |
| new rule                                                 |                     |          |         |            |   |
| Name:                                                    |                     |          |         |            |   |
| Only accept inbound mail from Dome Antispam              |                     |          |         |            |   |
| *Apply this rule if                                      |                     |          |         |            |   |
| The sender is located                                    | -                   | Outside  | the or  | ganizatio  | n |
| *Do the following                                        |                     |          |         |            |   |
| Select one                                               | -                   |          |         |            |   |
| Properties of this rule:                                 |                     |          |         |            |   |
| Audit this rule with severity level:                     |                     |          |         |            |   |
| Not specified 👻                                          |                     |          |         |            |   |
| Choose a mode for this rule:                             |                     |          |         |            |   |
| ● Enforce                                                |                     |          |         |            |   |
| O Test with Policy Tips                                  |                     |          |         |            |   |
| O Test without Policy Tips                               |                     |          |         |            |   |
| More options                                             |                     |          |         |            |   |
|                                                          |                     |          |         |            |   |
|                                                          | c2                  | ve       | C       | ancel      |   |
|                                                          | 54                  |          | 50 S. 2 | anno en    |   |

- Do the following :
  - Redirect message to a sender outside the organization
  - Select the outbound connector you created for Dome Antispam

COMODO Creating Trust Online\*

| 🥑 new rule - Mozilla Firefox                           |                     |                        | -     |       |      | Х |
|--------------------------------------------------------|---------------------|------------------------|-------|-------|------|---|
| ① A https://outlook.office365.com/ecp/RulesEditor/NewT | ransportRule.aspx?A | ctivityCorrelation 🛛 🗉 |       |       | 습    | - |
| new rule                                               |                     |                        |       |       |      |   |
| add condition                                          |                     |                        |       |       |      |   |
| *Do the following                                      |                     |                        |       | ٦     |      |   |
| × Redirect the message to                              | •                   | 'oytun yavuz'          |       |       |      |   |
| and X Use the following connector                      |                     | Dome Antispam Integr   | ation |       |      |   |
| add action                                             |                     |                        |       |       |      |   |
| Except if                                              |                     |                        |       |       |      |   |
| add exception                                          |                     |                        |       |       |      |   |
| Properties of this rule:                               |                     |                        |       |       |      |   |
| Audit this rule with severity level:                   |                     |                        |       |       |      |   |
| Not specified 👻                                        |                     |                        |       |       |      |   |
| Choose a mode for this rule:                           |                     |                        |       |       |      |   |
| Enforce                                                |                     |                        |       |       |      |   |
| O Test with Policy Tips                                |                     |                        |       |       |      |   |
| O Test without Policy Tips                             |                     |                        |       |       |      | ~ |
|                                                        |                     | Save                   | с     | ancel | dia. |   |

· Select 'Enforce' from 'Select the mode for this rule'

#### COMODO Creating Trust Online\*

| new rule - Mozilla Firefox                                                         | -      |        |      | X |
|------------------------------------------------------------------------------------|--------|--------|------|---|
| 🛈 🔒 https://outlook.office365.com/ecp/RulesEditor/NewTransportRule.aspx?Activity 🗐 | •••    | 0      | 습    | Ξ |
| new rule                                                                           |        |        |      |   |
| Name:                                                                              |        |        |      | ^ |
| Only accept inbound mail from Dome Antispam                                        |        |        |      |   |
| *Apply this rule if                                                                |        |        |      |   |
| The sender is located                                                              | the or | ganiza | tion |   |
| *Do the following                                                                  |        |        |      |   |
| Select one 🗸                                                                       |        |        |      |   |
| Properties of this rule:                                                           |        |        |      |   |
| Audit this rule with severity level:                                               |        |        |      |   |
| Not specified                                                                      |        |        |      |   |
| Choose a mode for this rule:                                                       |        |        |      |   |
| Enforce                                                                            |        |        |      |   |
| O Test with Policy Tips                                                            |        |        |      |   |
| O Test without Policy Tips                                                         |        |        |      |   |
| More options                                                                       |        |        |      |   |
|                                                                                    |        |        |      | ~ |
| Save                                                                               | С      | ancel  |      |   |

Click 'Save'

## About Comodo Security Solutions

Comodo Security Solutions is a global innovator of cybersecurity solutions, protecting critical information across the digital landscape. Comodo provides complete, end-to-end security solutions across the boundary, internal network and endpoint with innovative technologies solving the most advanced malware threats. With over 80 million installations of its threat prevention products, Comodo provides an extensive suite of endpoint, website and network security products for MSPs, enterprises and consumers.

Continual innovation and a commitment to reversing the growth of zero-day malware, ransomware, data-breaches and internet-crime distinguish Comodo Security Solutions as a vital player in today's enterprise and home security markets.

### About Comodo Cybersecurity

In a world where preventing all cyberattacks is impossible, Comodo Cybersecurity delivers an innovative cybersecurity platform that renders threats useless, across the LAN, web and cloud. The Comodo Cybersecurity platform enables customers to protect their systems and data against even military-grade threats, including zero-day attacks. Based in Clifton, New Jersey, Comodo Cybersecurity has a 20-year history of protecting the most sensitive data for both businesses and consumers globally. For more information, visit comodo.com or our **blog**. You can also follow us on **Twitter** (@ComodoDesktop) or **LinkedIn**.

1255 Broad Street Clifton, NJ 07013 United States Tel : +1.877.712.1309 Tel : +1.888.551.1531 https://www.comodo.com

Email: EnterpriseSolutions@Comodo.com